### Les rapports dans BCDI abonnement : informations générales, créer un rapport sous forme de tableau avec l'assistant et le modifier avec l'Expert

## Table des matières

| 1- Informations générales pour créer un rapport avec l'Assistant :                                  | .1 |
|----------------------------------------------------------------------------------------------------|----|
| 2- 20 étapes pour créer un rapport « nouveautés » sous la forme d'un tableau à partir de la table « |    |
| Notices »                                                                                           | .2 |
| 3- Utiliser le rapport                                                                              | .6 |
| 4- Créer une macro-procédure (= équation de recherche + classement + format de sortie)              | .6 |
| 5- Améliorer le rapport avec l'Expert                                                               | .7 |

**Définition** : un rapport permet l'édition de listes sous forme de tableau ou d'étiquette.

- Un rapport a l'extension .fr3 et est rangé dans le sous dossier «Rapports». Il peut être rappelé lors d'une recherche en cliquant dans « Format » sur le bouton « Format de sortie », puis sur « Rapports ». Il est possible de les exporter en fichier html, rtf, bmp, jpeg, pdf, ou texte.

- Il est toujours associé à une seule table. Si vous n'utilisez pas le rapport dans la table pour laquelle il a été créé, le message suivant s'affiche « Ce rapport ne peut pas être utilisé à partir de ce fichier de recherche. Vous allez être basculé sur le fichier de recherche qui convient ».

### Remarques préalables :

- Pour créer un rapport, il est conseillé d'utiliser le menu Outils / Edition des rapports / Assistant
- Pour modifier un rapport (modifier la taille des caractères, élargir ou rétrécir un champ...), il est conseillé d'utiliser le menu Outils / Edition des rapports / Expert
- Depuis BCDI 2.0X, la table Documents a été supprimée et son contenu a été transféré dans la table Notices. Tous les champs de la table Notices sont maintenant présentés en deux listes : <u>Description et Analyse</u>. Si des rapports, précédemment créés, ne fonctionnent plus, il convient de les rappeler depuis le menu Outils / Edition des rapports / Assistant et de les modifier.
- <u>Réseau Novell</u>: pour imprimer un rapport contenant un nombre important de pages, il faut <u>obligatoirement travailler en local</u> en utilisant l'utilitaire académique de sauvegarde SAVBCDI

1- Informations générales pour créer un rapport avec l'Assistant :

- Conditions à définir au préalable :
- Savoir à partir de quelle table se fera la recherche
- Choisir les champs à mettre dans le rapport
- Réfléchir au type de classement : par support, classe ...
- Penser à la présentation visuelle du rapport
- Les différents onglets de l'Assistant de création de rapports :

| Données Groupes Déta                                                                                                    | ils Disposition S   | tyle                  |  |
|----------------------------------------------------------------------------------------------------|---------------------|-----------------------|--|
| Etape 1. Choisir le fichier                                                                                                    | de recherche et les | champs à éditer.      |  |
| Ce rapport sera utilisé de                                                                                                    | puis une recherche  | en : Notices          |  |
| Description                                                                                                    | ~                   | Champs sélectionnés : |  |
| Titre<br>Titre Ng<br>Support<br>Type Doc.<br>Date parution<br>Auteurs<br>Fonctions<br>Editeurs<br>Isbn<br>Collection<br>N° Collection<br>Issn<br>Notes<br>Collation<br>Langue<br>Lien | Ajouter<br>< Enlev  | ><br>er               |  |

- Onglet « Données » : champs principaux ou « Données maître» apparaissant dans le rapport
- Onglet « Groupes » : champ(s) sélectionnés pour le classement des « Données maître »
- Onglet « Détails » : sous liste de champs ou « Données détail » apparaissant dans le rapport

- Onglet « Disposition » : disposition des différents éléments du rapport :

- Titre du rapport

- Disposition : portrait ou paysage

- Dimensions des bandes et champs

- Données maître : étiquette (données les unes en dessous des autres), tableau (données les unes à côté des autres), séparateur horizontal ou vertical...

- Données détail : étiquette (données les unes en dessous des autres), tableau (données les unes à côté des autres), séparateur horizontal ou vertical...

- Eléments du pied de page : date, page ...

Onglet « Style » : présentation graphique des différents éléments du rapport

#### • Enregistrement du rapport :

Après avoir cliqué sur le bouton « **Terminé** », le rapport s'enregistre par défaut dans le sousdossier « Rapports » de BCDI en créant deux fichiers :

- un fichier <u>« modèle</u> » avec l'extension <u>.md3,</u> qui pourra être rappelé pour servir de modèle avec l'assistant. Il n'est pas possible de s'en servir avec l'expert.

 - un fichier <u>« Rapport</u> » avec l'extension <u>.fr3</u>, qui est directement utilisable dans BCDI. Ce fichier ne peut pas être modifié avec l'assistant, mais il peut être modifié avec l'expert.
<u>Exemple</u> : modifier la taille des caractères, élargir ou rétrécir un champ...

• **Conseil**: Afin de savoir dans quelle table utiliser un rapport, il est très pratique de créer un sous-dossier par table dans le dossier Rapports

Exemple : Bcdiserv\Rapports\tablenotices

# 2- 20 étapes pour créer un rapport « nouveautés » sous la forme d'un tableau à partir de la table « Notices »

- Conditions à définir au préalable :
- Savoir à partir de quelle table se fera la recherche : table Notices

- Réfléchir au choix des champs à mettre dans le rapport (cf. procédures pages suivantes)

- Réfléchir au type de classement : par cote
- Penser à la présentation visuelle du rapport : standard (sans couleur)

#### • <u>Résultat attendu pour la présentation du rapport :</u>

| Nouveautés                        |                                        |            |                      |               |  |
|-----------------------------------|----------------------------------------|------------|----------------------|---------------|--|
| Titre Ng                          | Auteurs                                | Cote       | Editeurs             | Date parution |  |
| Lumière, vision et peinture       | Lanthony, Philippe                     | 704<br>LAN | Citadelles & Mazenod | 2009          |  |
| Les grands discours du XXe siècle | Boutin, Christophe                     | 921<br>BOU | Flammarion           | 2009          |  |
| Les voyages d'Alix : Lugdunum     | Bouchard, Gilbert / Martin,<br>Jacques | BD<br>BOU  | Casterman            | 2009          |  |

1- Cliquer sur le menu Outils, sur Edition des rapports, puis sur Assistant

| Gestion du fonds | Gestion du prêt | Recherche | Diffusion, édition | Indicateurs d'activite | Outils Changer de base Fenêtres ( | en cours ? Quitter |
|------------------|-----------------|-----------|--------------------|------------------------|-----------------------------------|--------------------|
|                  |                 |           |                    |                        | Édition des tables 🛛 🕨            |                    |
|                  |                 |           |                    |                        | Édition des rapports              | Assistant          |
|                  |                 |           |                    |                        | Édition des feuilles de calcul    | Expert             |
|                  |                 |           |                    |                        | Éditeur de texte                  |                    |
|                  |                 |           |                    |                        | Gestion des paramètres locaux     |                    |
|                  |                 |           |                    |                        | Gestion des bases                 |                    |
|                  |                 |           |                    |                        | Importation XML                   |                    |
|                  |                 |           |                    |                        | Statistiques fichiers             |                    |
|                  |                 |           |                    |                        | Remise à zéro des statistiques    |                    |

2- La fenêtre « Confirmation » s'ouvre et affiche le message « Reprendre un rapport modèle?

| ×    |
|------|
| le ? |
|      |
|      |

3- La fenêtre « Assistant de création de rapport » s'ouvre sur l'onglet « Données » et affiche le message « Etape 1 : Choisir le fichier de recherche et les champs à éditer » afin de choisir la table à partir de laquelle se fera la recherche

Exemple : Cliquer sur le bouton v pour sélectionner « Notices »

Cliquer sur le bouton « NON »

| 🚾 Assistant de création de rap      | port 📃 🗆 🔀                     |
|-------------------------------------|--------------------------------|
| Données Groupes Détails Di          | isposition Style               |
| Etape 1. Choisir le fichier de rech | herche et les champs à éditer. |
| Ce rapport sera utilisé depuis ur   | ne recherche en : Notices      |
| Description                         | Champs sélectionnés : 💽 🗨      |
| Type Notice                         |                                |
| Titre Ng                            |                                |
| Support                             |                                |
| Type Doc.                           | Aioutor                        |
| Date parution                       |                                |
| Fonctions                           | < Enlever                      |

4-Choisir les champs à éditer : Exemple : dans « Description »,sélectionner le champ «Titre Ng »

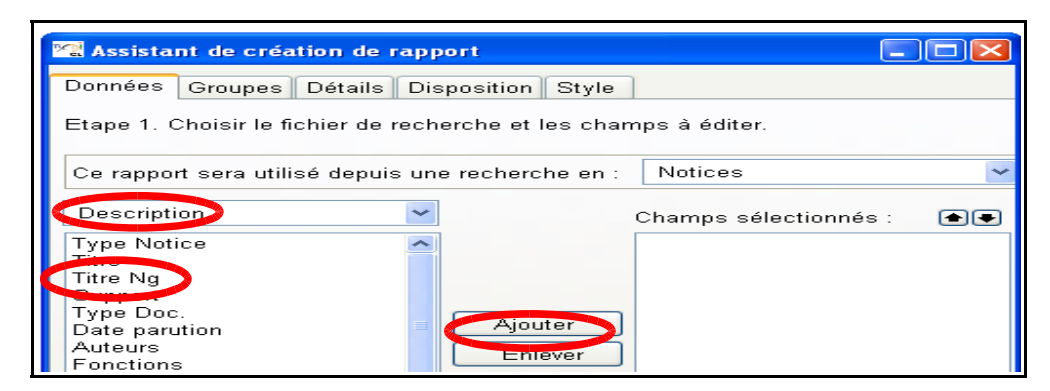

- 5- Cliquer sur le bouton « Ajouter »
- 6- Le champ «Titre Ng » apparaît dans le bandeau des champs sélectionnés

| 📽 Assistant de création de rapp              | ort 📃 🗖 🔀                     |
|----------------------------------------------|-------------------------------|
| Données Groupes Détails Dis                  | position Style                |
| Etape 1. Choisir le fichier de rech          | erche et les champs à éditer. |
| Ce rapport sera utilisé depuis un            | e recherche en : Notices 💌    |
| Description                                  | Champs sélectionnés : 🛛 📤 🗨   |
| Type Notice<br>Titre<br>Support<br>Type Doc. | (Notices; Titre Ng)           |
| Date parution<br>Auteurs E<br>Fonctions      | Ajouter<br>Enlever            |

7- Dans « Description », sélectionner le champ « Auteurs », puis cliquer sur le bouton « Ajouter »

8- Cliquer sur le bouton v pour sélectionner « Analyse», puis sélectionner le champ « Cote », et cliquer sur le bouton « Ajouter »

9- Cliquer sur le bouton vous sélectionner « **Description** », puis sélectionner le champ « **Editeurs** », et cliquer sur le bouton « **Ajouter** »

**10-** Dans « **Description** », sélectionner le champ « **Date parution** », puis cliquer sur le bouton « **Ajouter** »

Après avoir sélectionné les cinq champs, vérifier le contenu des « Champs sélectionnés »

| 😪 Assistan                                                                        | t de création de rap     | port                          |                                                                                                    |     |                            |
|-----------------------------------------------------------------------------------|--------------------------|-------------------------------|----------------------------------------------------------------------------------------------------|-----|----------------------------|
| Données                                                                           | Groupes Détails D        | isposition Style              |                                                                                                    |     |                            |
| Etape 1. Cł                                                                       | noisir le fichier de rec | herche et les chan            | nps à éditer.                                                                                         |     |                            |
| Ce rapport                                                                        | sera utilisé depuis u    | ne recherche en :             | Notices                                                                                               | ~   | Ces boutons                |
| Descriptio                                                                        | n 💽                      | •                             | Champs célectionnés                                                                                   |     | permettent de              |
| Type Notic<br>Titre Ng<br>Support<br>Type Doc.<br>Fonctions<br>Isbn<br>Collection | e 🧧                      | Ajouter ><br>< E Ajoute le cl | [Notices;Titre]<br>[Notices;Auteurs]<br>[Notices;Cote]<br>[Notices;Editeurs]<br>[Notices;Date parutio | Inc | des champs<br>sélectionnés |

11- Cliquer sur l'onglet « Disposition »

**12-** Donner un titre à votre rapport Ce titre apparaîtra en haut de la première page

Exemple : Nouveautés

- 13- Choisir la disposition : Portrait
- 14- Cocher dans Données maître : Tableau
- 15- Cocher Ligne

Ne pas décocher « Eléments du pied de page »

16- Cliquer sur l'onglet « Style »

17- Cliquer sur Standard

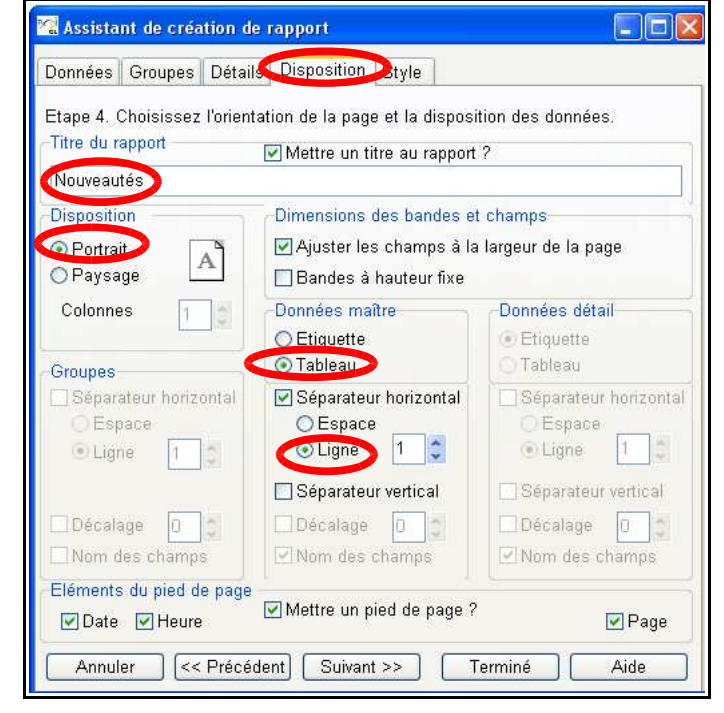

| 😪 Assistant de créatio                   | n de rapport                                                                                                    |  |  |  |  |  |  |
|------------------------------------------|----------------------------------------------------------------------------------------------------|--|--|--|--|--|--|
| Données Groupes D                        | Données Groupes Détails Disposition Style                                                                                                    |  |  |  |  |  |  |
| Etape 5. Choisissez le style du rapport. |                                                                                                    |  |  |  |  |  |  |
| Classique<br>Flash<br>Gris               | Titre du rapport                                                                                                    |  |  |  |  |  |  |
| Pastel                                   | Entete de page                                                                                                    |  |  |  |  |  |  |
| Standard                                 | Entête de groupe                                                                                                    |  |  |  |  |  |  |
|                                          | Intitulé champ maître 1   Intitulé champ maître 2     Valeur champ maître 1   Valeur champ maître 2     Valeur champ maître 1   Valeur champ maître 2     Intitulé champ détail 1   Valeur champ détail 1     Intitulé champ détail 2   Valeur champ détail 3     Valeur champ détail 3   Valeur champ détail 3     Pied de groupe   Pied de page |  |  |  |  |  |  |
| Liste des styles                         | . Modifier / Créer un style.                                                                                                    |  |  |  |  |  |  |
| Annuler << Pr                            | écédent Suivant >> Terminé Aide                                                                                                    |  |  |  |  |  |  |

18- Cliquer sur le bouton « Terminé »

**19-** La fenêtre « **Enregistrer le rapport** » s'ouvre : donner un nom au fichier <u>Exemple</u> : Notices\_nouveautés

| Notices_nouveautes        | <b>~</b>                                        | Enregistrer        |
|---------------------------|-------------------------------------------------|--------------------|
| Fichiers Rapports (*.fr3) | ~                                               | Annuler            |
|                           | Notices_nouveautes<br>Fichiers Rapports (*.fr3) | Notices_nouveautes |

**20-** Cliquer sur le bouton « **Enregistrer** » pour enregistrer votre nouveau rapport. Par défaut, il est enregistré dans BCDIServ/Rapports avec le format (\*.fr3)

**Conseil** : Afin de savoir dans quelle table utiliser un rapport, il est très pratique de créer un sousdossier par table dans le dossier Rapports

Exemple : Bcdiserv\Rapports\tablenotices\Notices\_nouveautés.fr3

## 3- Utiliser le rapport

1- Cliquer sur le menu Recherche, sur Recherche Gestionnaire puis sur Notices

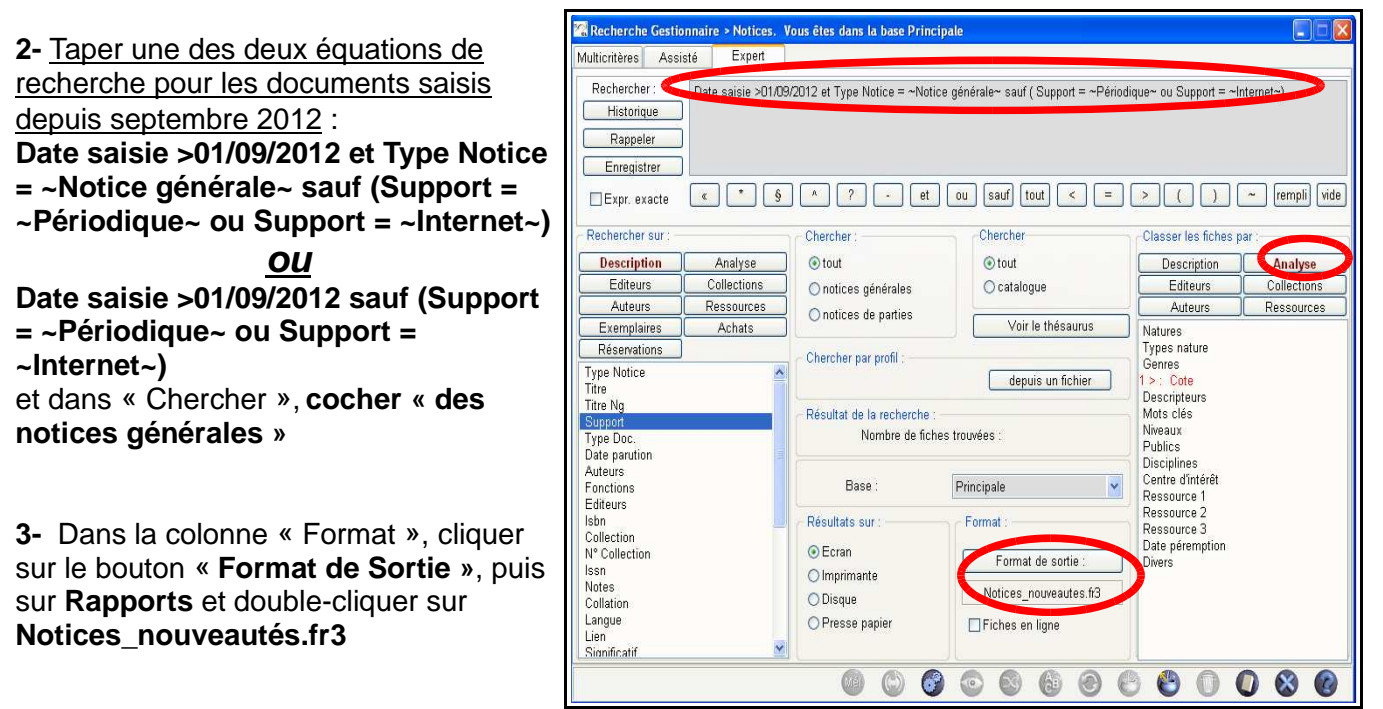

- 4- Dans la colonne « Classer les fiches par », cliquer sur le bouton « Analyse », puis cliquer sur « Cote » pour obtenir 1 > Cote
- 5- Cliquer sur le bouton 🞯 « Lancer la recherche »

6- La fenêtre « Information » s'ouvre : cliquer sur le bouton « OK »

7- Cliquer sur le bouton os « Voir les fiches trouvées ou les éditer »

Le rapport suivant s'affiche :

| Nouveautés                        |                                        |            |                      |               |  |
|-----------------------------------|----------------------------------------|------------|----------------------|---------------|--|
| Titre Ng                          | Auteurs                                | Cote       | Editeurs             | Date parution |  |
| Lumière, vision et peinture       | Lanthony, Philippe                     | 704<br>LAN | Citadelles & Mazenod | 2009          |  |
| Les grands discours du XXe siècle | Boutin, Christophe                     | 921<br>BOU | Flammarion           | 2009          |  |
| Les voyages d'Alix : Lugdunum     | Bouchard, Gilbert / Martin,<br>Jacques | BD<br>BOU  | Casterman            | 2009          |  |

**8-** Cliquer en bas de page sur le bouton () « Voir toutes les pages » afin de pouvoir imprimer le rapport ou l'exporter en fichier html, rtf, bmp, jpeg, pdf, ou texte (icône en bas et à gauche de l'écran)

# <u>4- Créer une macro-procédure (= équation de recherche + classement + format de sortie)</u>

Cliquer sur le bouton Enregistrer (en haut à gauche de l'écran) et donner lui un nom Exemple : Notices\_nouveautés

**Conseil** : Afin de savoir dans quelle table utiliser une macro-procédure, il est très pratique de créer un sous-dossier par table dans le dossier Macros.

Exemple : Bcdiserv\Macros\tablenotices\Notices\_nouveautés.mac

Vous pourrez désormais réutiliser cette macro-procédure dans une prochaine Recherche / Recherche Gestionnaire / Notices en cliquant sur le bouton Rappeler Rappel : une macro-procédure ne peut être rappelée que depuis l'écran de recherche dans lequel elle a été créée.

## 5- Améliorer le rapport avec l'Expert

- Cliquer sur le menu Outils, sur Edition des rapports, puis sur Expert
- Cliquer sur « Fichier », puis « Ouvrir »
- Double-cliquer sur le rapport. Exemple : Notices\_nouveautés.fr3
- La fenêtre « Générateur de rapports » s'ouvre

| 🞇 Générateur de rapports - Notices | _nouveautes.fr3             |                   |                               |                                                                                                    |
|------------------------------------|-----------------------------|-------------------|-------------------------------|----------------------------------------------------------------------------------------------------|
| Fichier Edition Rapport Voir Aide  |                             |                   |                               |                                                                                                    |
| 1 🖸 💕 🗟 🏠 🛅 🖄 🕼 🎉                  | とうほ クロ 田田 #                 | 100% -            |                               |                                                                                                    |
| Tr Arial                           | • 10 • B I U Tr 🛔           | <u>*</u> ⊻        |                               | 🔉 🔏 🥅 1 🔹                                                                                                    |
| Code Données Page1                 |                             |                   |                               |                                                                                                    |
| 8                                  | 01020304                    |                   | · 10 · 11 · 12 · 13 · 14 · 15 | C 16 / 17 / 18 / 19                                                                                             |
| Q Page1                            |                             |                   |                               |                                                                                                    |
| T <sub>1</sub> A Memo1             |                             |                   |                               |                                                                                                    |
| Entete1                            | TitreRapport: TitreRapport1 |                   |                               |                                                                                                    |
| A Memo2                            | F                           | Nouv              | eautés                        | 1                                                                                                    |
| A Memo4                            |                             |                   |                               |                                                                                                    |
| A Memo5                            |                             |                   |                               |                                                                                                    |
| A Memo7 -                          | Entete: Entete1             | <b>.</b>          |                               | The second second second second second second second second second second second second second second second se |
| 🖼 🖃 DonneesMaitre1 👷               | Titre Ng                    | Auteurs           | Cote Editeurs                 | Date parution                                                                                                   |
| Σ A Memo8                          | DonneesMaitre: DonneesMai   | tre1              |                               | 🗍 DonneesMaitre                                                                                                 |
| A Memo9 🖌 🗸                        | [Notices;Titre Ng]          | [Notices;Auteurs] | [Notic [Notices;Editeurs]     | [Notices;Date ]                                                                                                 |
| ✓                                  | Pied: Pied1                 |                   |                               |                                                                                                    |
|                                    |                             |                   |                               |                                                                                                    |
|                                    |                             |                   |                               |                                                                                                    |
| /Propriétés (Evènements ) 👳        |                             |                   |                               |                                                                                                    |
| Image de for assigné) 🛄 -          | PiedDePage: PiedDePage1     |                   |                               |                                                                                                    |
| Image de For M True                |                             |                   |                               |                                                                                                    |

 <u>Agrandir ou rétrécir la taille des colonnes en cliquant</u> : <u>Attention : il faut modifier les</u> limites de l'entête et celles des données maîtres :

Exemple : agrandir « cote » et rétrécir « Auteurs » et « Editeurs »

- Dans Entete sur le champ « Auteurs » et « Editeurs » puis sur le champ « Cote »

- Dans DonnéesMaître sur le champ « Auteurs » et « Editeurs » puis sur le champ « Cote » Un carré apparaît autour du champ et lorsqu'on déplace la souris sur le bord du carré, celle-ci devient une double flèche : il est alors possible d'agrandir ou rétrécir la taille du champ

- Changer le titre
  - Double cliquer sur le bandeau du titre
  - La fenêtre « Mémo » s 'ouvre
  - Compléter le titre. Exemple : Nouveautés au CDI depuis le 01/09/2012
  - Cliquer sur le bouton « OK »
  - Le nouveau titre apparaît
- Pour valider toutes les modifications, cliquer sur « Fichier », puis « Enregistrer »
- Dans « fichier de recherche », le fichier Notices est coché, cliquer sur le bouton « OK »
- Faire une recherche (Cf. paragraphe 3)
- Le rapport s'affiche : noter le nouveau titre et la nouvelle taille des colonnes « Auteurs », « Cote » et « Editeurs »

| Nouveautés depuis le 01/09/2012   |                                        |         |                      |               |
|-----------------------------------|----------------------------------------|---------|----------------------|---------------|
| Titre Ng                          | Auteurs                                | Cote    | Editeurs             | Date parution |
| Lumière, vision et peinture       | Lanthony, Philippe                     | 704 LAN | Citadelles & Mazenod | 2009          |
| Les grands discours du XXe siècle | Boutin, Christophe                     | 921 BOU | Flammarion           | 2009          |
| Les voyages d'Alix : Lugdunum     | Bouchard, Gilbert /<br>Martin, Jacques | BD BOU  | Casterman            | 2009          |